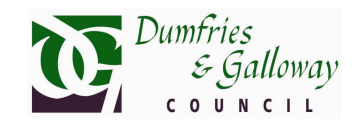

The Gull Reporting mapping tool allows you to report the locations of gull incidents or gull nests within the Dumfries area.

To aid this process the following tools are available:

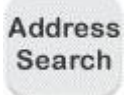

Use the 'Address Search' button to Enter text to identify a property e.g. house number, street name, postcode etc, in the order it would appear in an address, i.e. house name before postcode. Once the correct address has been identified click the zoom button to take you to the there.

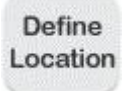

Once you have found the area you are interested in, click one of the buttons under the map to indicate whether you want to report a Gull Nest or Gull Incident, and then use the 'Define Location' tool to click the location on the map.

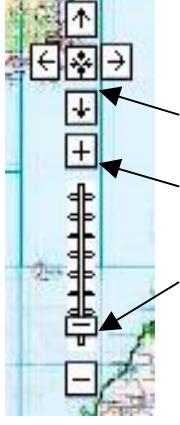

To navigate around the Dumfries area, use the zoom and move tools located in the top left of the map.

Clicking the arrow buttons will move the map up, down, left, or right.

Clicking the + button will zoom into the map and clicking the – button will zoom out of the map.

Moving the slider bar between the + and – buttons will also adjust the map zoom scale.

To move the map view you can also click on the map and whilst holding the mouse button down drag the mouse in the direction you want to go.

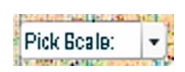

To zoom to a particular scale, click the 'Pick Scale' dropdown button and select the required scale you wish to view the map at.